## Instructions to register in antiragging.in website

1. Go to www.antiragging.in.

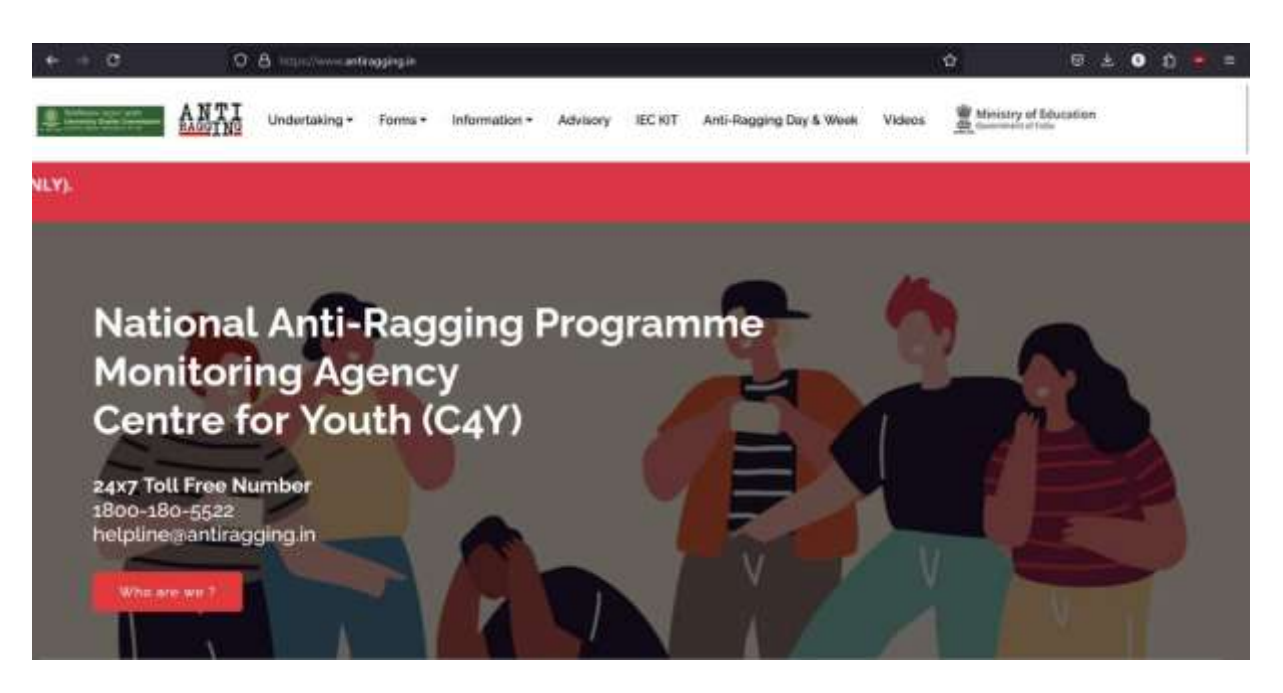

2. Go to Undertaking then click on register.

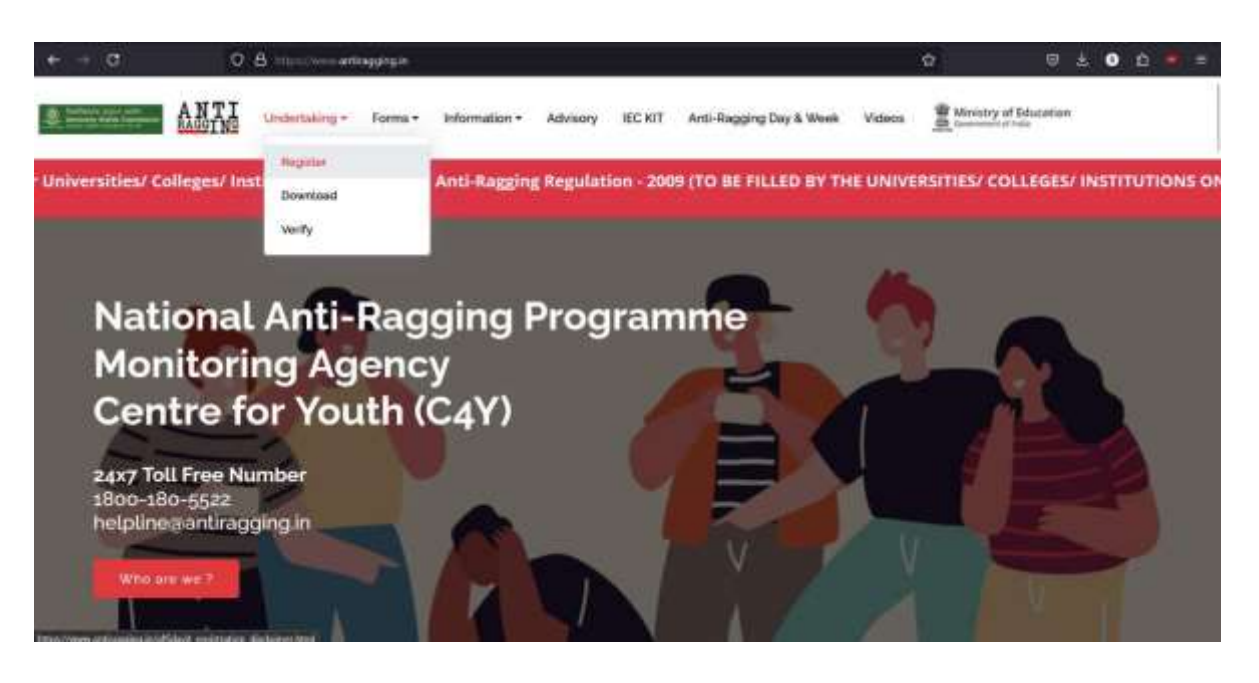

3. Click on College.

| + + 0                                                               | 0                                                 | 8 million and                                            | ragging as and                                 | live population of                                  | Nothing Chief                                 |                          |                                   |                                    |                              | ά.                           | 19 ±                  | 0 8       |       |
|---------------------------------------------------------------------|---------------------------------------------------|----------------------------------------------------------|------------------------------------------------|-----------------------------------------------------|-----------------------------------------------|--------------------------|-----------------------------------|------------------------------------|------------------------------|------------------------------|-----------------------|-----------|-------|
| Station of All                                                      | ANTI                                              | Undertiking -                                            | Forms -                                        | Information +                                       | Advisory                                      | IEC NT                   | Anti-Raggin                       | g Day & Week                       | Videos                       | Ministr                      | y of Education        |           |       |
|                                                                     | Y                                                 | OU ARE (                                                 | GOING                                          | TO FIL                                              | L AN U                                        | NDE                      | RTAKIN                            | G FOR                              | ANTIR                        | AGGI                         | NG                    |           |       |
|                                                                     |                                                   |                                                          |                                                |                                                     |                                               | -                        |                                   |                                    |                              |                              |                       |           |       |
| TO BE FILL                                                          | ED BY A ST                                        | UDENT                                                    |                                                |                                                     |                                               |                          |                                   |                                    |                              |                              |                       |           |       |
| Fields marked                                                       | d with * are Ma                                   | indatory.                                                |                                                |                                                     |                                               |                          |                                   |                                    |                              |                              |                       |           |       |
| <ul> <li>If you do</li> <li>If your m</li> <li>If you do</li> </ul> | not have an E<br>other or father<br>not have a mo | mail address plea<br>or guardian doe<br>bile number, the | ise create or<br>s not have a<br>n please give | te before you fil<br>phone or a mo<br>the mobile nu | ll this form.<br>Ible phone o<br>mber of your | email the<br>friend of t | n please give t<br>he same colles | he numbers or<br>ge.               | email of th                  | er friends or                | relations or neig     | hboors.   |       |
| After filling or<br>The student v                                   | at this form su<br>will receive an a              | cessfully, you can<br>e-mail with his/he                 | n downioad<br>r registratio                    | the Student's Ar<br>n number. The I                 | nti Ragging U<br>student will f               | ndertaking<br>orward tha | and the Parer<br>t e-mail to the  | nts Anti Raggin<br>Nodal officer i | g Undertaki<br>in his/her ur | ng from Web<br>iversity/colk | isite.<br>ige e-mail. |           |       |
|                                                                     |                                                   |                                                          |                                                |                                                     |                                               |                          | In Case                           | You have not                       | received fr                  | nail from Ar                 | ntiragging after      | filling t | he F. |
|                                                                     |                                                   |                                                          |                                                | Choose                                              | your Educ                                     | ational I                | nstitution 1                      | Type                               |                              |                              |                       | 1012-017  | 55/11 |
|                                                                     |                                                   |                                                          |                                                |                                                     | Folio                                         | w - For He               | (cq)                              |                                    |                              |                              |                       |           |       |
|                                                                     | . 9                                               | inge                                                     |                                                |                                                     | Standa                                        | one institu              | 1100                              |                                    |                              | - tiniv                      | ersity                |           |       |
| After succe                                                         | essfülly sub                                      | mission of you                                           | ur Underta                                     | aking Form, y                                       | you will ree                                  | ceive you                | IT REFEREN                        | ICE NUMBE                          | R                            |                              |                       |           |       |

4. Fill all the field under "Student's details".

|                      | Undertaking Registration form<br>Fields marked with * are Manda | for Universities     |
|----------------------|-----------------------------------------------------------------|----------------------|
|                      |                                                                 |                      |
|                      | Student's Detai                                                 | is                   |
| First Name *         | Middle Name (optional)                                          | Sumame / Last Name * |
| Demo                 | Middle Norse                                                    | Name                 |
| Mobile Number (+91)* | Email*                                                          | Gender *             |
| 1234567891           | demoitk@gmail.com                                               | Male                 |
| City*                | State®                                                          | Select Nationality*  |
| Kanpur               | UTTAR PRADESH                                                   | indian               |

5. Fill all the details under "Parents / Guardian Details".

| *<br>1                  | Parent / Guardian Deta                | ils                        |  |
|-------------------------|---------------------------------------|----------------------------|--|
| Parent / Goardian Name* | Parent / Guardian Phone Number (+91)* | Parent / Guardian Email*   |  |
| Father_Demo             | 9878543210                            | fatherdenseligmal.com      |  |
| Parent / Guardian City* | Parent / Guardian State*              | Parent / Guardian address* |  |
| Kanpur                  | UTTAR PRADESH                         | H Mo. 00 street city       |  |

6. Fill "College details" as per the screenshot.

| ANTT                      | 1992) (L.S. 1992)           |                    | 1000         |                           |        | W Mini   | stry of F    | dur  |
|---------------------------|-----------------------------|--------------------|--------------|---------------------------|--------|----------|--------------|------|
| 1100 D.C. OF              | sertaking * Forms * Inform  | istion * Advisory  | IEC-RIT      | Anti Ragging Day & Week   | Videos | do Gaver | erand of 21d | in . |
|                           |                             |                    |              |                           |        |          |              |      |
|                           | College                     | and Cours          | se Det       | ails                      |        |          |              |      |
| State in which college is | hased®                      | College            | name (Sele   | ct College state first)*  |        |          |              |      |
| HIMACHAL PRADESH          |                             | M.P.               | Govt. Colleg | e Amb Distt Una (C-11327) |        |          |              |      |
|                           | 1                           | /our College Det   | ails         |                           |        | 201      |              |      |
| College Code              | C-11327                     |                    |              |                           |        |          |              |      |
| College Name              | M.P. Govt. College Amb Dist | t Una              |              |                           |        |          |              |      |
| University Code           | U-0183                      |                    |              |                           |        |          |              |      |
| University Name           | Himachai Pradesh University | y Shimla           |              |                           |        |          |              |      |
|                           | ielect College first and th | en fill the follow | ng as per    | the College details       |        |          |              |      |

## 7. Fill other details

| ANTI Undertaking - Form                | ns • Information • Advisory IEC        | KiT Anti Ragging Day & Week Videos | Ministry of Edu | ut |
|----------------------------------------|----------------------------------------|------------------------------------|-----------------|----|
| University Name Himachal Pro           | adesh University Shimla                |                                    |                 |    |
| Select College                         | first and then fill the following as   | per the College details            |                 |    |
| College Director's Name *              | College Phone Number (+91)*            | College Landline Number (Optional) |                 |    |
| Dr. Darshan Kumar                      | 1976260032                             | 1976260032                         |                 |    |
| Details of the course (UG/PG/Diploma)* | Name of the Course *                   | Number of students in your class   |                 |    |
| Select                                 | Name of the Course                     | Number of students in your class   |                 |    |
|                                        | Nearest Police Station to yourcollege* |                                    |                 |    |
| Current year of study*                 |                                        |                                    |                 |    |

8. Check all the UGC regulations.

A 37 00 7

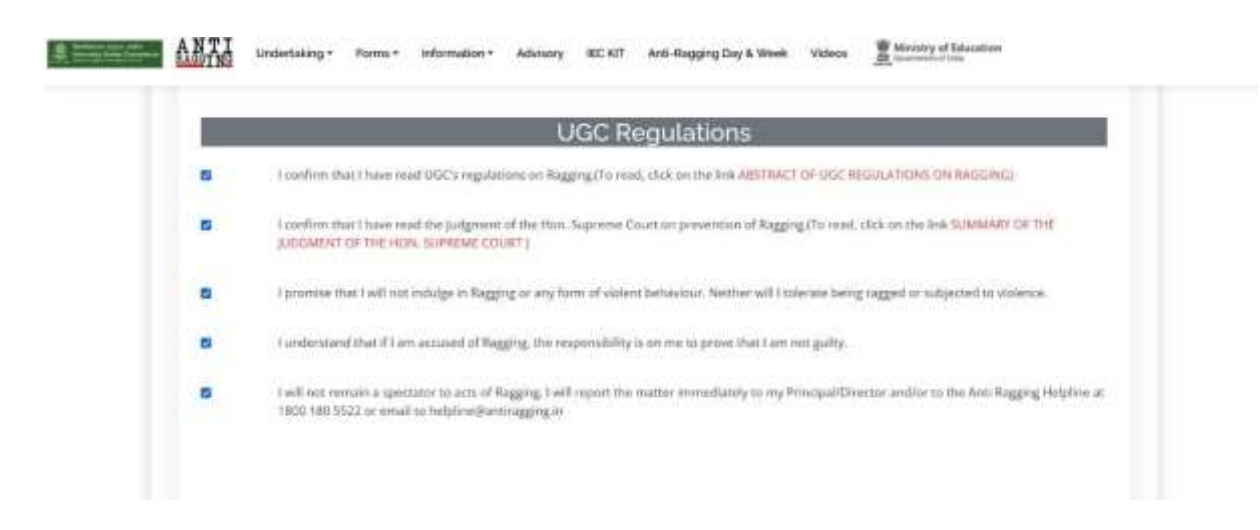

9. Fill confidential survey and give the number given in the screenshot. After that click on submit form.

| Please answer these quesitons truthfully and henesity because     | t this survey is tural<br>University       | lly Confidential, Sninn part of<br>V                             | this survey is going to show anything to your |
|-------------------------------------------------------------------|--------------------------------------------|------------------------------------------------------------------|-----------------------------------------------|
| Work you were rapped ? *                                          | enty scole that you<br>they                | News (Larchopage) (II. The Lawy                                  | s.                                            |
| Did you ever rag anybody ? *                                      | · No                                       | 0.14                                                             | ÷                                             |
| What is the phone number of National Anti-Ragging Helpline *      | 15126791208                                |                                                                  |                                               |
| Dura ragging happen in your University 7 *                        | e No                                       | O MM                                                             | () Severe                                     |
| Waikhtig, Please recheck your iteratis (sp<br>I have rechecked to | ecially ernal addre<br>he form and confirm | stes and troble number) bet<br>In that all the details are corre | ore submitting the form<br>ct.                |

10. Finally, you will get your reference ID (please note the Ref ID for future use).

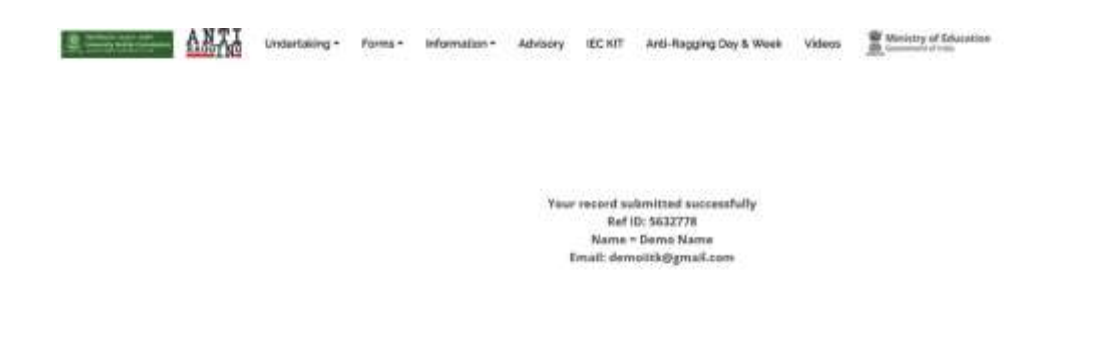